## Ivy Pay: Step-By-Step Guide

number: +1 (833) 681-1219

Please click the link that comes from the

**STEP 1:** 

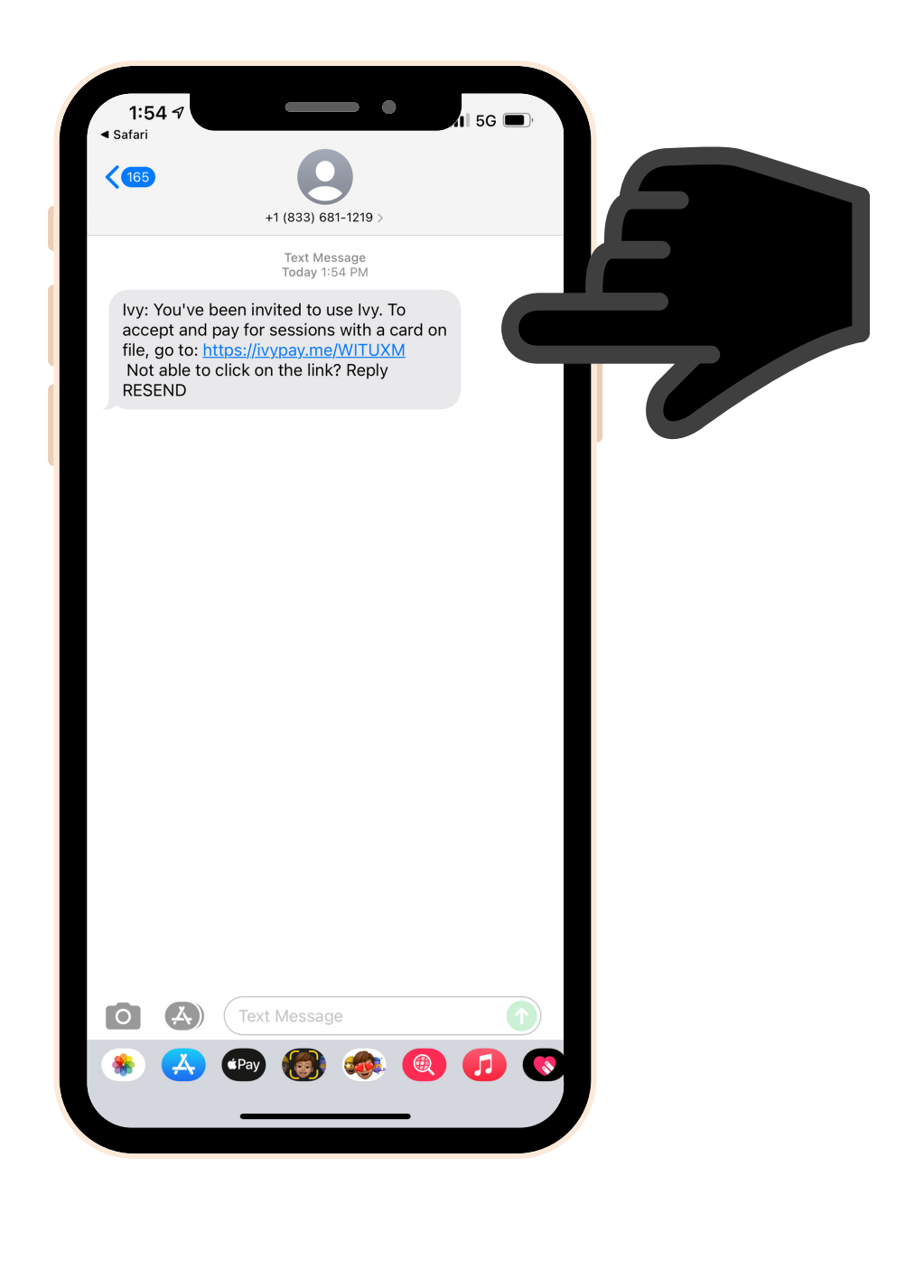

## **STEP 2:**

Once on the Ivy Pay Website please enter the following

- First Name
- Last Name
- Card Number
- CVC

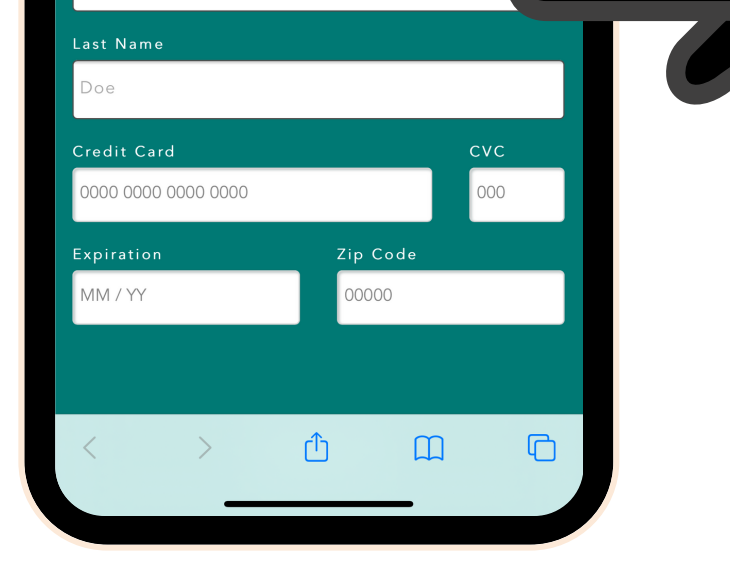

1:54

a talktoivy.com

ΙΥΥ

WELCOME

he end of each visit

session payments easy. No more paying

n. Just add your card. It's charged at

herapist \$1.00 for your Aug 5

personal

information:

- Expiration Date
- Zip Code

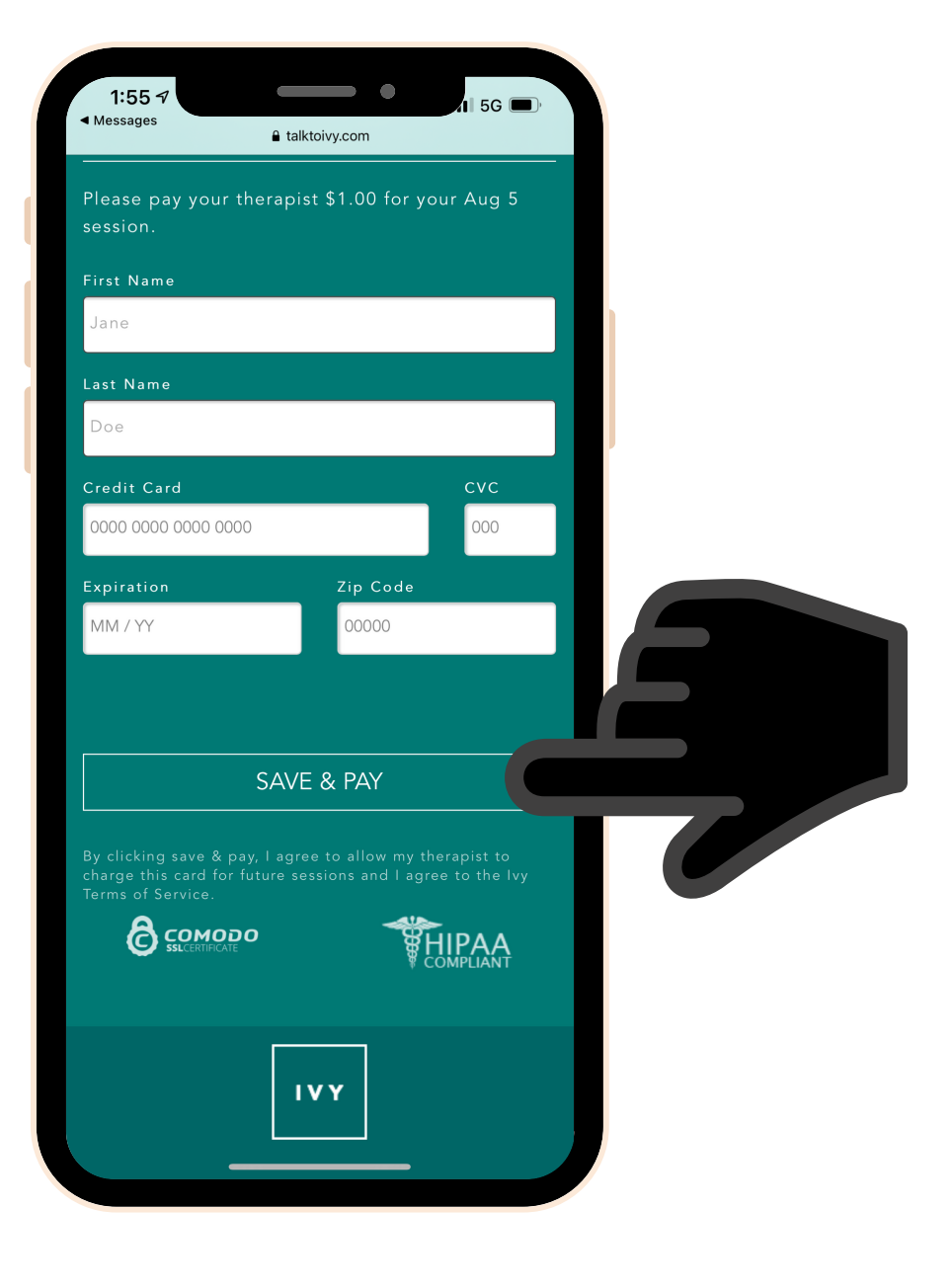

**STEP 3**:

Lastly, press the "Save & Pay" button and your payment is complete

> \*If you have any questions regarding payments or need to update your payment method, please call us +1 (540) 773-3999